## エクセルの学習(条件付き書式)

表計算ソフトのエクセル(Excel)には、「条件付き書式」という機能があり、セルへの入力に 応じて、文字の色や背景色などを変えることができます。「血圧測定表」を例に学習します。 1.エクセルの起動:「エクセル(Microsoft Office Excel)」を起動します。

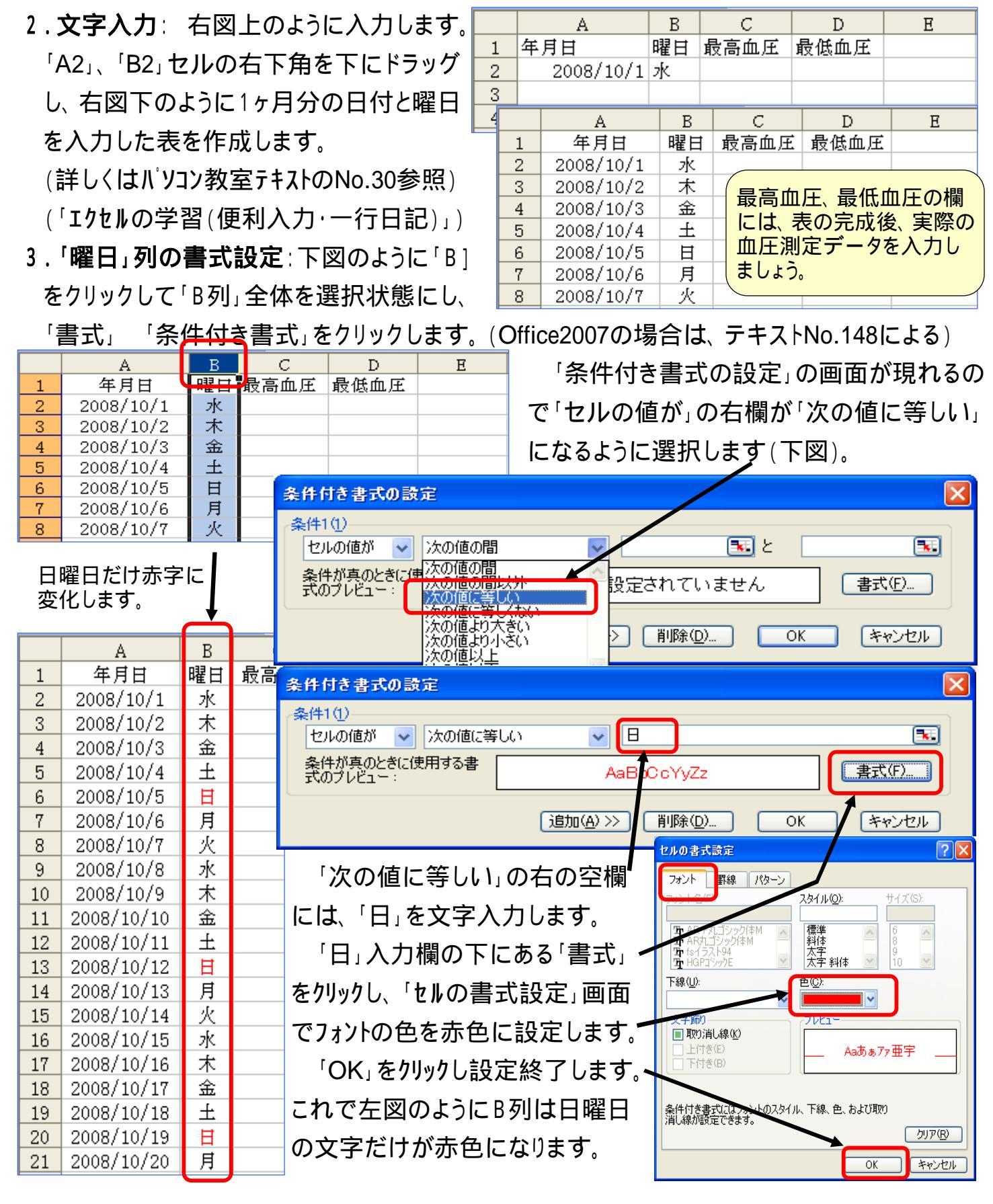

[ エクセルの学習(条件付き書式) ]

- 4.「最高血圧」列の書式設定:「C」をクリックして、C列全体を選択状態にします。
  - 「C」列の書式設定は、<条件1><条件2><条件3>と3条件をセットにして行います。
  - <条件1>「書式」「条件付き書式」をクリックし「条件付き書式設定」の画面で行います。

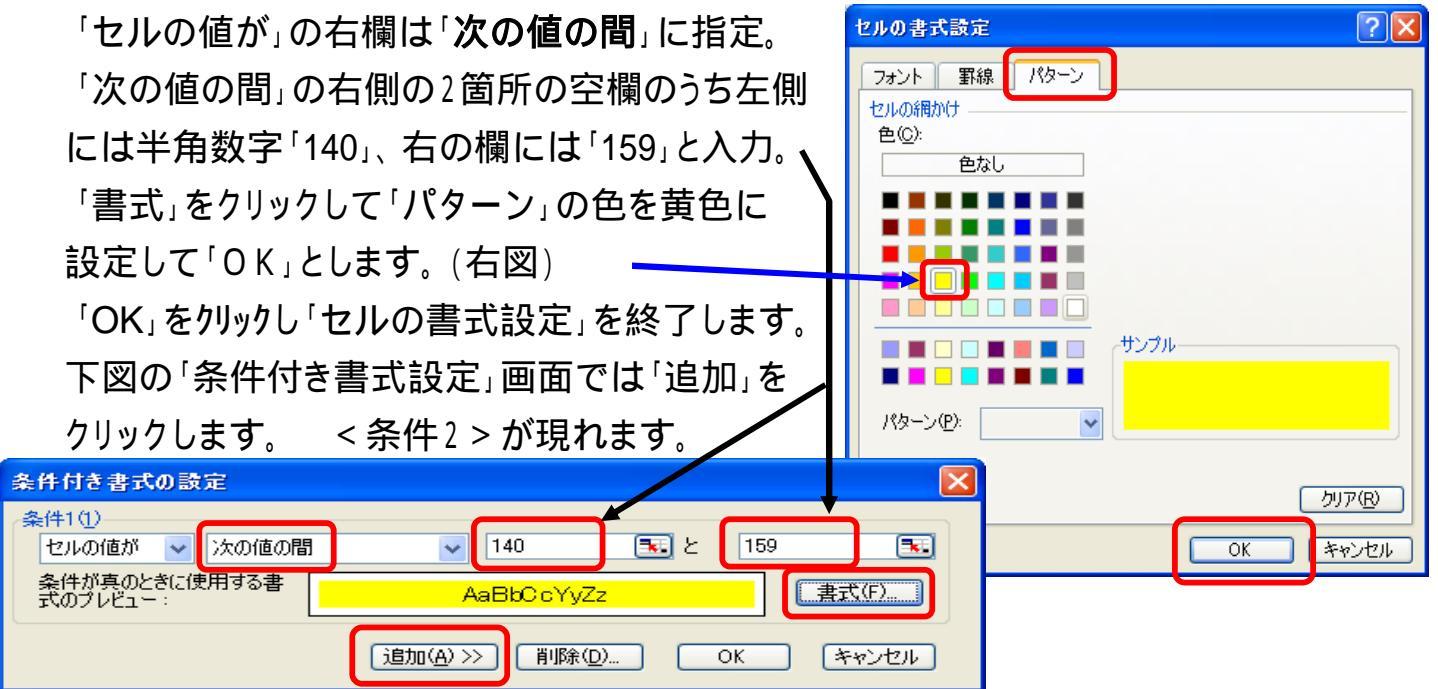

<条件2>「書式」「条件付き書式」をクリックし「条件付き書式設定」の画面で行います。 「セルの値が」の右欄は「次の値の間」に指定。

「次の値の間」の右側の空欄には左側に半角数字「160」、右の欄には「179」と入力。 「書式」をクリックして「パターン」の色をピンクに設定して「OK」とします。

「OK」をクリックし「セルの書式設定」を終了。「条件付き書式設定」では「追加」をクリック。

<条件3 > 同様に「条件3」を設定します。 「セルの値が」の右は「次の値以上」に指定 「次の値以上」の右欄には「180」と入力。 「書式」「パターン」の色を赤色に設定。 「OK」をクリックし「セルの書式設定」を終了。 「条件付き書式設定」も「OK」で終了。

A B B B

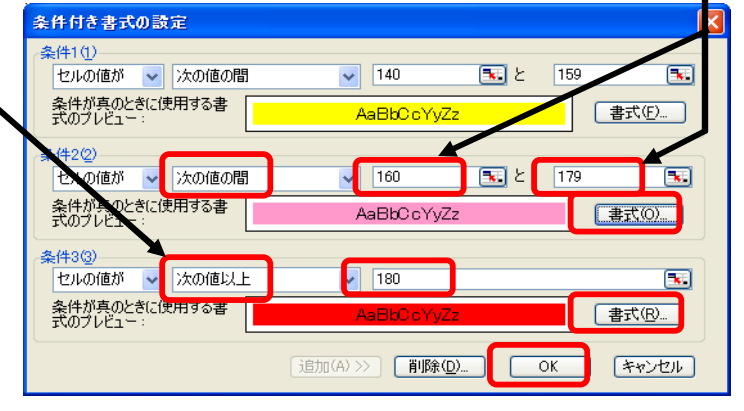

| 年月日                | 曜日                                                                                                    | 最高血圧                                                                                                    | 最低血圧                                                                                                    |                                                                                                    |
|--------------------|----------------------------------------------------------------------------------------------------|----------------------------------------------------------------------------------------------------|----------------------------------------------------------------------------------------------------|----------------------------------------------------------------------------------------------------|
| 2008/10/1          | 水                                                                                                    |                                                                                                    |                                                                                                    | 5. '最低皿圧」列の書式設定: 'D」をクリックして                                                                                                    |
| 2008/10/2          | 木                                                                                                    |                                                                                                    |                                                                                                    |                                                                                                    |
| 2008/10/3          | 金                                                                                                    | 130                                                                                                    | 80                                                                                                    | レ列主体を入りよりに宗什設定します。                                                                                                    |
| 2008/10/4          | 土                                                                                                    | 140                                                                                                    | 90                                                                                                    | ▲ <条件1> 90~99の時にはパターンを黄色。                                                                                                    |
| 2008/10/5          | E                                                                                                    | 150                                                                                                    | 100                                                                                                    |                                                                                                    |
| 2008/10/6          | 月                                                                                                    | 160                                                                                                    | 110                                                                                                    | □   <条件2 > 100~109の時にはパターンをピンク色。                                                                                                    |
| 2008/10/7          | 火                                                                                                    | 170                                                                                                    |                                                                                                    |                                                                                                    |
| 2008/10/8          | 水                                                                                                    | 180                                                                                                    |                                                                                                    | < 余件3 > 110以上の時にはハ ターンを亦巴。                                                                                                    |
| 2008/10/9          | 木                                                                                                    |                                                                                                    | K                                                                                                    |                                                                                                    |
| 2008/10/10         | <u> </u>                                                                                                    |                                                                                                    |                                                                                                    |                                                                                                    |
| 12 テストが終わったら消去して、実 |                                                                                                    |                                                                                                    |                                                                                                    | 「編集」「クリア」「書式」として赤色を消します。                                                                                                    |
| 13 際の測定データを入力しましょう |                                                                                                    |                                                                                                    |                                                                                                    |                                                                                                    |
| 14                 |                                                                                                    |                                                                                                    |                                                                                                    | _▶7.確認:皿圧テータを入力し色変化を確認します。                                                                                                    |
|                    | 年月日<br>2008/10/1<br>2008/10/2<br>2008/10/3<br>2008/10/3<br>2008/10/4<br>2008/10/5<br>2008/10/7<br>2008/10/8<br>2008/10/9<br>2008/10/10<br>テストが終わった<br>際の測定データ | 年月日 曜日<br>2008/10/1 水<br>2008/10/2 木<br>2008/10/3 金<br>2008/10/3 金<br>2008/10/4 土<br>2008/10/5 日<br>2008/10/6 月<br>2008/10/7 火<br>2008/10/8 水<br>2008/10/9 木<br>2008/10/9 木<br>2008/10/10 余<br><b>テストが終わったら消</b><br>際の測定データを入力 | 年月日 曜日 最高血圧   2008/10/1 水   2008/10/2 木   2008/10/3 金   2008/10/3 金   2008/10/3 金   2008/10/4 土   2008/10/5 日   2008/10/6 月   2008/10/7 火   2008/10/8 水   2008/10/9 木   2008/10/9 木   2008/10/9 木   2008/10/9 木   2008/10/9 木   2008/10/9 木 | 年月日 曜日 最高血圧 最低血圧   2008/10/1 水   2008/10/2 木   2008/10/3 金 130 80   2008/10/3 金 130 90   2008/10/4 土 140 90   2008/10/5 日 150 100   2008/10/6 月 160 110   2008/10/7 火 170   2008/10/8 水 180   2008/10/9 木 2008/10/9   デストが終わったら消去して、実 際の測定データを入力しましょう |

[ エクセルの学習(条件付き書式) ]